# 如何使用Skype for Business在CMS會議聊天中進 行配置

### 目錄

<u>簡介</u> <u>必要條件</u> <u>需求用元件</u> <u>組驗證</u> 疑難排解

### 簡介

本文檔介紹在思科會議伺服器(CMS)的會議聊天中配置與Skype for Business的互操作性所需的步驟。

### 必要條件

需求

思科建議您瞭解以下主題:

- CMS常規配置
- CMS應用程式設計介面(API)

### 採用元件

本文檔中的資訊基於CMS版本3.2。

本文中的資訊是根據特定實驗室環境內的裝置所建立。文中使用到的所有裝置皆從已清除(預設))的組態來啟動。如果您的網路運作中,請確保您瞭解任何指令可能造成的影響。

### 組態

步驟1.通過API創建新的CallProfile。

1. 通過Webadmin訪問CMS並導航到Configuration/API/v1/CallProfile。

2. 建立一個新的CallProfile並修改下一個引數,如下圖所示:

允許聊天:true

附註:chatAllowed引數具有可供配置的下一個選項:true、false和unset。

### /api/v1/callProfiles/27340a55-78cc-4179-a47d-b346cf7f7340

Related objects: /api/v1/callProfiles

Table view XML view

| Object configuration |      |
|----------------------|------|
| participantLimit     | 15   |
| chatAllowed          | true |

#### /api/v1/callProfiles/27340a55-78cc-4179-a47d-b346cf7f7340

| participantLimit             | 15 - present        |
|------------------------------|---------------------|
| locked                       | □ <unset> ∨</unset> |
| recordingMode                | □ <unset> ∨</unset> |
| streamingMode                | □ <unset> ∨</unset> |
| passcodeMode                 | □ <unset> ∨</unset> |
| passcodeTimeout              |                     |
| gatewayAudioCallOptimization | □ <unset> ∨</unset> |
| lyncConferenceMode           | □ <unset> ~</unset> |
| lockMode                     | □ <unset> ~</unset> |
| sipRecorderUri               |                     |
| sipStreamerUri               |                     |
| muteBehavior                 | □ <unset> ∨</unset> |
| messageBannerText            |                     |
| chatAllowed                  | 🗌 true 🗸 - present  |
| raiseHandEnabled             | □ <unset> ∨</unset> |
|                              | Modify              |

步驟2.將CallProfile分配給空間。

1. 開啟Webadmin並導航到Configuration/api/v1/coSpaces。

2. 選擇分配步驟1中建立的CallProfile所需的空間。

CallProfile:27340a55-78cc-4179-a47d-b346cf7f7340

### /api/v1/coSpaces/7acfa0e8-1613-47bc-a274-4e2c7024dbbf

#### Related objects: /api/v1/coSpaces

/api/v1/coSpaces/7acfa0e8-1613-47bc-a274-4e2c7024dbbf/accessMethods /api/v1/coSpaces/7acfa0e8-1613-47bc-a274-4e2c7024dbbf/coSpaceUsers /api/v1/coSpaces/7acfa0e8-1613-47bc-a274-4e2c7024dbbf/diagnostics /api/v1/coSpaces/7acfa0e8-1613-47bc-a274-4e2c7024dbbf/meetingEntryDetail /api/v1/coSpaces/7acfa0e8-1613-47bc-a274-4e2c7024dbbf/meetingEntryDetail /api/v1/coSpaces/7acfa0e8-1613-47bc-a274-4e2c7024dbbf/meetingEntryDetail

Table view XML view

| Object configuration |                                      |
|----------------------|--------------------------------------|
| name                 | Oscar                                |
| autoGenerated        | true                                 |
| uri                  | oscar                                |
| callId               | 54321                                |
| callLegProfile       | 127874d9-ee5a-4679-8173-97b80bd06754 |
| callProfile          | 27340a55-78cc-4179-a47d-b346cf7f7340 |
| nonMemberAccess      | true                                 |
| ownerId              | d5eae8c8-37bf-4e21-820d-14e471609b5c |
| ownerJid             | Oscar@moismart.local                 |
| secret               | Xoblx3vFjBX51vD6v0QIxw               |
| numAccessMethods     | 1                                    |

#### /api/v1/coSpaces/7acfa0e8-1613-47bc-a274-4e2c7024dbbf

| userProvisionedCoSpace         |   | GUID (none available)                |        | e available)              |
|--------------------------------|---|--------------------------------------|--------|---------------------------|
| name                           |   | Oscar                                |        | - present                 |
| uri                            |   | oscar                                |        | (URI user part) - present |
| secondaryUri                   |   |                                      |        | (URI user part)           |
| callId                         |   | 54321                                |        | - present                 |
| cdrTag                         |   |                                      |        | ]                         |
| passcode                       |   |                                      |        | ]                         |
| defaultLayout                  |   | <unset> ~</unset>                    |        |                           |
| tenant                         |   |                                      | Choose |                           |
| callLegProfile                 |   | 127874d9-ee5a-4679-8173-97b80bd06754 | Choose | - present                 |
| callProfile                    |   | 27340a55-78cc-4179-a47d-b346cf7f7340 | Choose | - present                 |
| callBrandingProfile            |   |                                      | Choose |                           |
| dialInSecurityProfile          |   |                                      | Choose |                           |
| defaultAccessMethod            |   | GUID (none                           |        | e available)              |
| requireCallId                  |   | <unset> v</unset>                    |        |                           |
| secret                         |   | Xoblx3vFjBX51vD6v0QIxw               |        | - present                 |
| regenerateSecret               |   | <unset> V</unset>                    |        |                           |
| nonMemberAccess                |   | true v - present                     |        | _                         |
| ownerJid                       |   | Oscar@moismart.local                 |        | - present                 |
| streamUrl                      |   |                                      |        | (URL)                     |
| ownerAdGuid                    |   | GUID (none                           |        | e available)              |
| meetingScheduler               |   |                                      |        | ]                         |
| panePlacementHighestImportance |   |                                      |        |                           |
| panePlacementSelfPaneMode      |   | <unset> v</unset>                    |        |                           |
|                                | Μ | odify                                |        |                           |

**附註**:如果將引數chatAllowed配置為unset,則聊天不能顯示或必須呈灰色顯示。

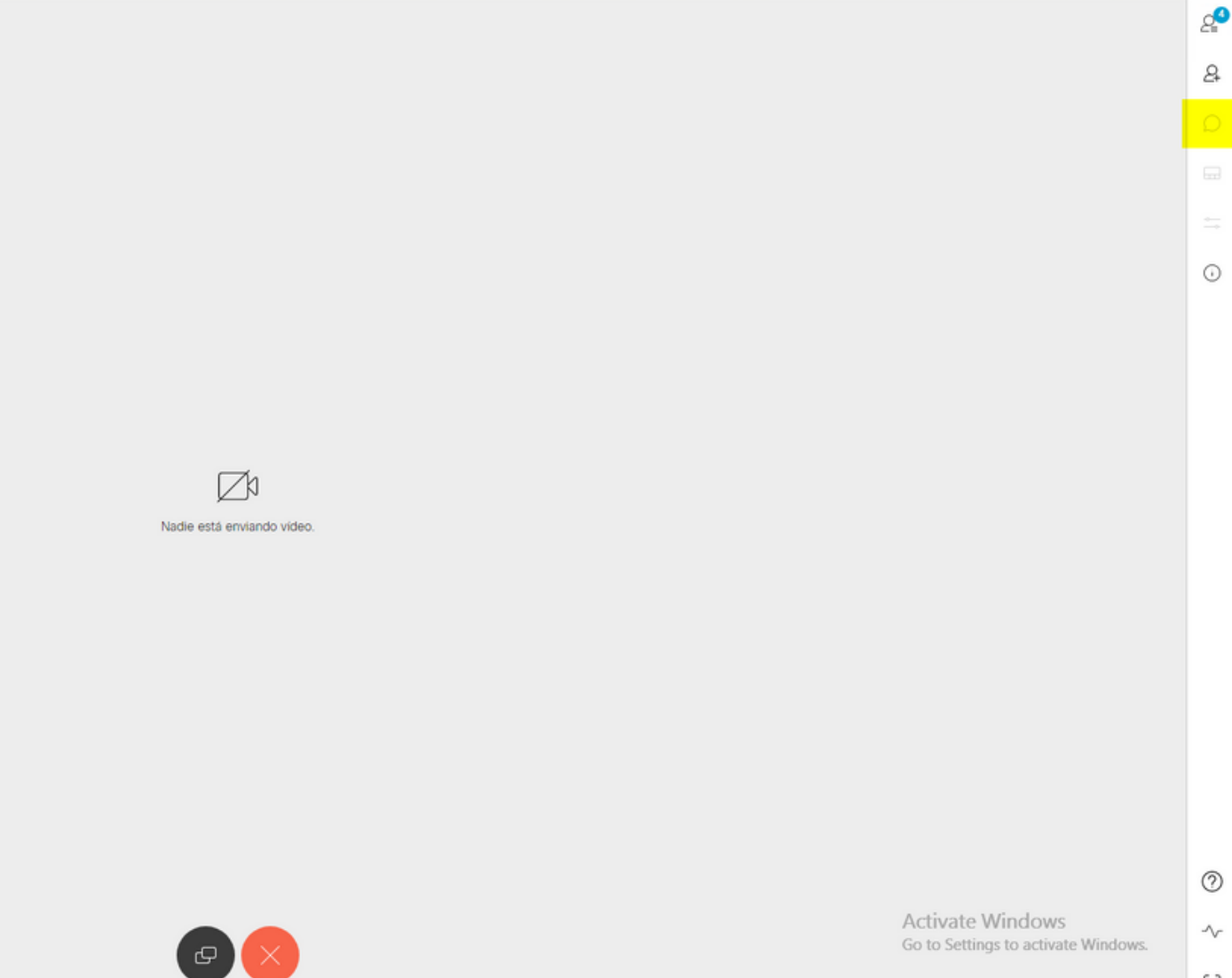

# 驗證

驗證配置是否已成功應用。

1. 開始呼叫分配了CallProfile的空間,並向會議中的使用者傳送消息。

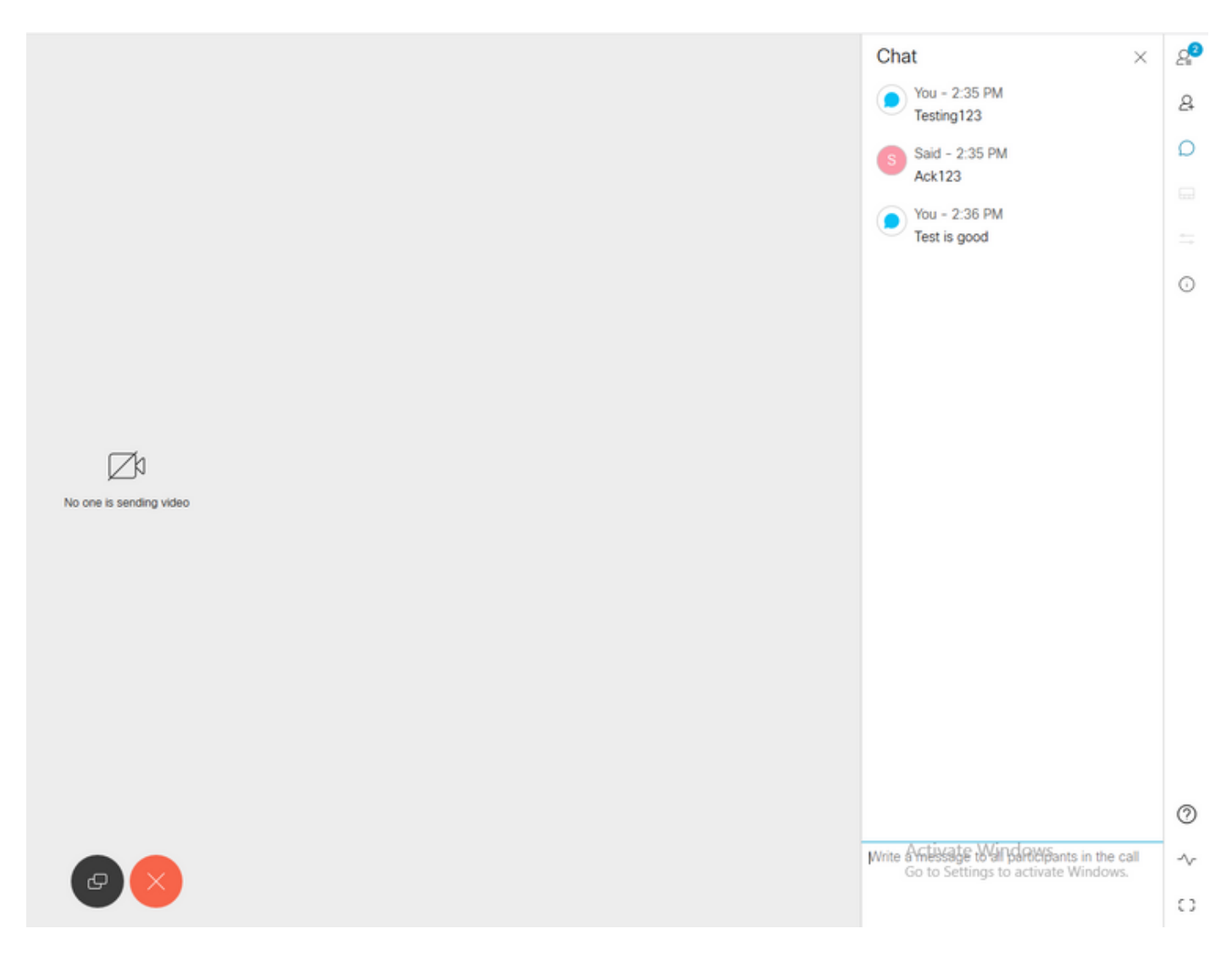

2. 如果所有配置均正確,必須在Skype for Business端顯示消息,如下圖所示:

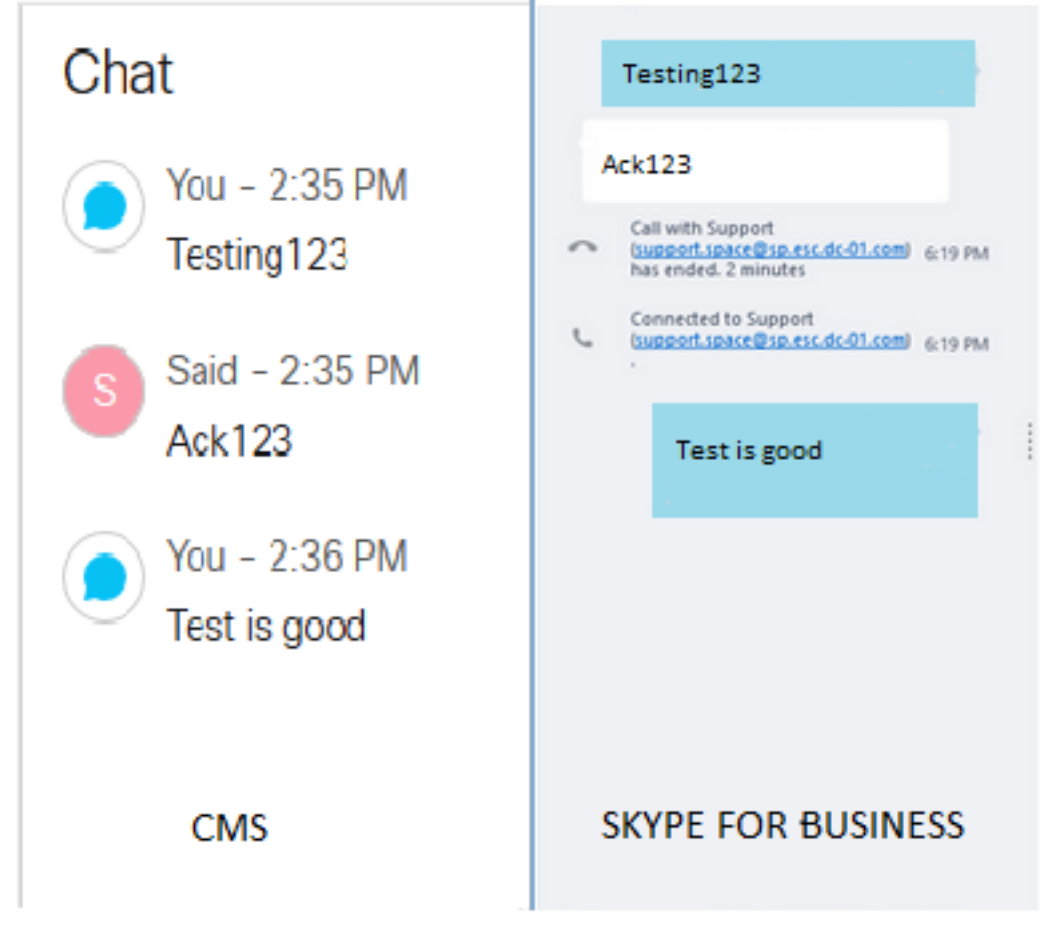

# 疑難排解

目前尚無適用於此組態的具體疑難排解資訊。